# RealView<sup>®</sup> Compilation Tools for BREW Version 1.2 Installation Guide

Copyright © 2002-2004 ARM Limited. All rights reserved.

#### **Proprietary Notice**

Words and logos marked with <sup>a</sup> or <sup>a</sup> are registered trademarks or trademarks of ARM Limited in the EU and other countries, except as otherwise stated below in this proprietary notice. Other brands and names mentioned herein may be the trademarks of their respective owners.

Neither the whole nor any part of the information contained in, or the product described in, this document may be adapted or reproduced in any material form except with the prior written permission of the copyright holder.

The product described in this document is subject to continuous developments and improvements. All particulars of the product and its use contained in this document are given by ARM Limited in good talth. However, all warranties implied or expressed, including but not limited to implied warranties of merchantability, or fitness for purpose, are excluded.

This document is intended only to assist the reader in the use of the product. ARM Limited shall not be liable for any loss or damage arising from the use of any information in this document, or any error or omission in such information, or any incorrect use of the product.

#### Contents

| 1 |
|---|
| 2 |
| 3 |
| 4 |
| 5 |
| 6 |
|   |

# 1 Supported Platforms

This section lists the hardware requirements and software requirements that must be met to enable RealView<sup>™</sup> Compilation Tools for BREW (RVCT for BREW) v1.2 to run in a Microsoft Windows environment.

## 1.1 Microsoft Windows Requirements

RVCT for BREW v1.2 runs in a Microsoft Windows environment that meets or exceeds the following hardware and software requirements:

- Pentium IBM-compatible PC
- 32MB RAM
- 57MB of disk space (for a Typical install)
- CD-ROM drive (this can be a networked CD-ROM drive)
- · the operating system must be one of the following:
  - Windows NT, version 4
  - Windows XP Professional
  - Windows 2000.

To view the PDF versions of the online manuals you must have Adobe Acrobat Reader installed.

# 2 Directory Structure of the Windows CD-ROM

The CD-ROM conforms to Microsoft Joliet format, and contains all the files required to install RVCT for BREW v1.2 onto a PC Windows workstation. It contains the following directories and files:

| Windows installation program |                                                                                                    |  |
|------------------------------|----------------------------------------------------------------------------------------------------|--|
| setup.exe                    | Installs all or part of the product from the CD-ROM and sets up the user environment for it.                                                                                               |  |
| Windows installation files   |                                                                                                    |  |
| λ                            | The compressed data file in the root directory contains PC<br>hosting of tools for Windows platforms.                                                                                      |  |
| readme.txt                   | Important information that is relevant to RVCT for BREW v1.2.<br>Read this before you install RVCT for BREW.                                                                               |  |
| Documentation directory      |                                                                                                    |  |
| \ PDF                        | Contains the RVCT for BREW v1.2 documentation in Adobe<br>PDF format. This also contains a PDF version of the ARM<br>FLEXIm License Management Guide , in the file<br>ARM_FLEXImGuide.pdf. |  |
| License management           |                                                                                                    |  |
| \FLEXlm                      | Contains license management tools. See the ARM FLEXIm<br>License Management Guide for detailed information about<br>installing licenses.                                                   |  |
| license.txt                  | Is the text of the RVCT for BREW license agreement.                                                                                                    |  |

## 3 Selecting your Files

During the installation process described in Installing RealView Compilation Tools for BREW v1.2 on page 4 you can choose which groups of files to install.

### 3.1 Where the files are stored

During the installation process you are shown the name of the installation directory that is created by default on the hard disk of your computer. This installation directory contains a number of subdirectories.

You can specify a different installation directory if the default directory name or path is unsuitable.

The RVCT for BREW v1.2 installation directory (RVCT\_BREWv1\_2) and its subdirectories contain most of the necessary files. Note that the installation process places additional entries in a few other existing or new system files.

# 4 Installing RealView Compilation Tools for BREW v1.2

You are strongly advised to remove any existing versions of ARM Development Suite, Software Development Toolkit, BREW Builder, or RVCT for BREW before installing RVCT for BREW v1.2.

To install RVCT for BREW v1.2:

- Insert the CD into the CD-ROM drive. The autorun installation program starts. (If the autorun installation does not start, execute the setup.exe program in the top-level directory of the CD-ROM.)
- If you have an earlier version of RVCT for BREW on your PC, a dialog reminds you of this and waits for you to decide what to do. Click the Yes button to continue.
- 3. When the Welcome window is displayed, click Next. The ARM License Agreement window is displayed. To continue the installation process, you must accept the terms of the ARM License Agreement. Installation of RVCT for BREW v1.2 means that you accept the terms of the ARM License Agreement.
- 4. Click Yes to install the software.

If you do not want to accept the terms of the ARM License Agreement click **No**. If you do not want to accept the terms of the ARM License Agreement you must not use RVCT for BREW 1.2 and you must return the software to the point of supply for a refund.

If you accept the ARM License Agreement, the installer asks you to select a destination directory for your installation. If you want to accept the default destination, click **Next**. If you do not want to accept the default destination, click the **Browse** button to select the directory where you want RVCT for BREW to be installed.

5. Click Next.

The Windows installer prompts you to select an installation type. If you select Custom as the type, it offers a choice of product components to install. If you select more components than you have room for on your disk, an error message is displayed.

A series of dialogs is displayed giving you a choice for the program folder. Accept the defaults or enter a new value.

The installer displays the list of the settings chosen for this installation.

- 6. Click Next to start the installation, or click Back to change your settings.
- After installation is complete, use the ARM License Wizard to apply for a node-locked license. See Requesting an RVCT for BREW v1.2 license file on page 5 for instructions requesting a license file. You must receive, and install the license before you can use the RVCT for BREW tools.
- 8. To install the license file, see Installing an RVCT for BREW v1.2 license file on page 5.

#### ---- Note

Important additional information about this release is available in the  $\tt readme.txt$  file in the RVCT for BREW v1.2 installation directory.

# 5 Licensing RealView Compilation Tools for BREW v1.2

Before you can use RVCT for BREW v1.2, you must request and install a license file. RVCT for BREW v1.2 can only use permanent, node-locked licenses. It cannot use temporary or floating licenses. You cannot use RVCT for BREW v1.2 until you have requested a license, and received and installed the license file. This should take less than one working day.

The steps involved in requesting and installing a license file are described in the following sections:

- Requesting an RVCT for BREW v1.2 license file
- Installing an RVCT for BREW v1.2 license file.

## 5.1 Requesting an RVCT for BREW v1.2 license file

To request a RVCT for BREW v1.2 license file:

- If you are not already running the License Installation Wizard (the Wizard is displayed automatically after you install RVCT for BREW v1.2), select Start → Programs → ARM RVCT for BREW v1.2 → License Installation Wizard to start the License Installation Wizard.
- 2. Click on the Next button to continue.
- 3. Select the Create License Request Form radio button and click Next to continue.
- Fill in your name, company details and email address (see the ARM FLEXIm License Management Guide for details), and click the Next button.
- Fill in your address details (see the ARM FLEXIm License Management Guide for details) and click the Next button.
- Enter the serial number, product name, and version. This information is printed on the RVCT for BREW v1.2 box.

In the Type of License section of the dialog, select node-locked.

Click the Next button.

7. Enter a hostid for your computer and click Next to continue.

To determine your hostid, run the command <code>lmutil hostid</code> after you have installed RVCT for BREW v1.2.

 Check that the name and location of the license request file that the wizard is about to create is acceptable. If not, click **Browse** to select an alternative location.

#### - Note

The default location is within the RVCT\_BREWv1\_2 installation tree. If your installation tree has restricted access rights, as is common with Windows 2000, you might have to select an alternate location, for example: C:\temp\license\_request.txt.

#### Click the Next button.

9. The last page of the wizard shows the location of the license file you have created. Insert the contents of the file into a new email message and mail it to one of the addresses at the top of the created file. You might find it useful to select and copy the filename from the license wizard dialog page. Click Finish.

## 5.2 Installing an RVCT for BREW v1.2 license file

Once you have received your license file:

- Select Start → Programs → ARM RVCT for BREW v1.2 → License Installation Wizard to start the License Installation Wizard.
- 2. Click on the Next button to continue.
- 3. Select the Install License radio button and click Next to continue.
- In the License File To Be Installed section, use the Browse button to locate and select the permanent license file you have received. Click the Next button to continue.
- Select the ...RVCT\_BREWv1\_2\license.license.dat entry from the License File List (where ...RV\_BREWv1\_2 is your RVCT for BREW v1.2 installation directory), and click the Next button.
- 6. Click Finish to close the wizard.

# 6 Feedback

ARM Limited welcomes feedback on RVCT for BREW installation, and documentation.

## 6.1 Feedback on RealView Compilation Tools installation

If you have any problems with RVCT for BREW installation, contact your supplier. To help the supplier provide a rapid and useful response, give:

- your name and company
- · the serial number of the product
- · details of the release you are using
- details of the platform you are running on, such as the hardware platform, operating system type and version
- · a clear explanation of what you expected to happen, and what actually happened
- · the commands you used, including any command-line options
- · sample output illustrating the problem
- · the version string of the tool, including the version number and date.

## 6.2 Feedback on this book

If you have any problems with this book, send email to errata@arm.com giving:

- the document title
- the document number
- · the page number(s) to which your comments apply
- a concise explanation of the problem.

General suggestions for additions and improvements are also welcome.